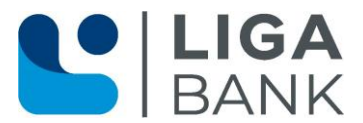

# Profi cash 12.x: Umstellung der Umsatzabholung auf Camt53

1. Anmeldung mit dem Benutzer "master".

| Anmelaung P       | ron cash 12.91                  |
|-------------------|---------------------------------|
| 0060 Eifler Test  |                                 |
| master            |                                 |
| Passwort          |                                 |
| •••••             |                                 |
| ✓ Passwort ändern |                                 |
| OK                | Abbrechen                       |
| UN UN             | Contract Physics Sector Physics |

Klicken Sie nun auf das kleine "Papier-Icon" links oben.

| _ | ini ₹                | _                          |                      |            |                              |
|---|----------------------|----------------------------|----------------------|------------|------------------------------|
|   | ∎∙                   | Kontoinform                | nationen             | Zahlu      | ingsverkehr                  |
|   | Umsätze<br>pro Konto | Umsātze<br>aller Konten is | Umsätze<br>ummiert • | Salden     | Vormer<br>Kontem<br>Elektror |
|   | -                    |                            | Kontoin              | formatic   | onen                         |
|   | Favorit              | en                         |                      |            | ×                            |
|   | 🚉 Ser                | nde-Job für Zahlu          | ungen erste          | llen (EBIC | .S)                          |

Klicken Sie auf "Administration" -> "Firmenkonfiguration öffnen"

|   | $\bigcirc$             |                                               |
|---|------------------------|-----------------------------------------------|
|   | Datensicherung         | Firmenkonfiguration öffnen                    |
|   | Protokolle             | Firma löschen                                 |
|   | Programm-Update        | Firma reorganisieren                          |
|   | Fenster                | Daten aus der VR-NetWorld Software übernehmen |
| [ | Administration         |                                               |
|   | Lizenzinformationen    | Anwender bearbeiten                           |
|   | Angemeldete Anwender   | Funktionsprofil bearbeiten                    |
|   | Programm-Informationen | Kontenprofil bearbeiten                       |
|   |                        | Wartungsmodus bearbeiten                      |

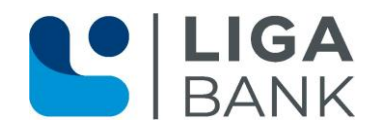

Unter "Zahlungsverkehr" -> Absatz "CAMT- / Datev MT 940 Ausgabe" bestimmen Sie den Ordner, in welchem die abgeholten Umsatzdateien abgelegt werden zur Weiterverarbeitung.

| Dashboard × Firmenkonfigura | tion ×                        |                                                    |
|-----------------------------|-------------------------------|----------------------------------------------------|
| Allgemein                   |                               |                                                    |
| Zahlungsverkehr             | Ausgabe von SEPA-XML-Dateien  |                                                    |
| Steuern / Fibu              | SEPA-XML-Datei-Laufwerk/-Pfad | %DATEN%                                            |
|                             | SEPA-XML-Datei-Name           |                                                    |
|                             | Anzahl Begleitzettel          | 1                                                  |
|                             | Begleitzettel in Kurzform     | Aus                                                |
|                             | CAMT- / Datev MT 940-Ausgabe  |                                                    |
|                             | mit CAMT-Ausgabe              | Ein                                                |
|                             | CAMT-Ausgabeverzeichnis       | C:\Users\Public\Documents\Profi cash12\Ausz Öffnen |
|                             | mit Datev MT940-Ausgabe       | Ein                                                |
|                             | MT940-Ausgabeverzeichnis      | C:\Users\Public\Documents\Profi cash12\date        |
|                             | in mehrere Dateien ausgeben   | Datei-Extension sta                                |
|                             | in eine Datei ausgeben        | O Dateiname                                        |
|                             | Zeichensatz                   | DTAUS                                              |

Klicken Sie auf "Speichern" und melden sich nun mit Ihrem Benutzer in Profi cash an (Klick rechts oben auf "Firma wechseln").

### 2. Anmeldung mit dem eigenen Benutzer

| 1                                                            |   |
|--------------------------------------------------------------|---|
| 0001 Eifler Test                                             |   |
|                                                              |   |
| Markus E                                                     | ~ |
| Markus E<br>Passwort                                         |   |
| Markus E<br>Passwort<br>•••••••••••••••••••••••••••••••••••• |   |

## 2.1 Umstellung auf Abholung Camt53 am Konto

Klicken Sie in der Menüleiste auf "Einstellungen" und dann auf das Icon "Auftraggeberkonten bearbeiten". Machen Sie nun einen Doppelklick auf ein Konto z. B. der LIGA Bank.

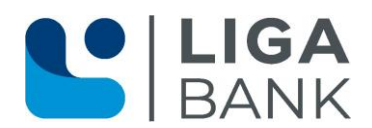

| Zahlung      | sverkehr Auslan                  | dszahlungsverkehr Date      | ntransfer Services Einst                                    | ellungen                              |                              |
|--------------|----------------------------------|-----------------------------|-------------------------------------------------------------|---------------------------------------|------------------------------|
| 6            | Ê                                |                             | <b>,</b>                                                    | 5                                     | V.                           |
| -<br>waltung | Auftraggeberkonter<br>bearbeiten | Massenlöschung Massen       | änderung Internetzugang Auf                                 | Standardeinstellungen<br>zurücksetzen | Zuordnungskriterien Druckere |
|              | Auftraggeberkonter               | Massendatenverwal           | tung                                                        |                                       | Sonstiges                    |
| ×            | Dashboard ×                      | Auftraggeberkonten anzeig   | en ×                                                        |                                       |                              |
|              | Aktueller Filte<br>Ziehen Sie e  | n Kein gespeicherter Filter | ausgewählt 💟 Löscher<br>n Bereich, um nach dieser Spalte zu | gruppieren                            |                              |
|              | Rang 💌                           | Kontobezeichnung            | IBAN                                                        |                                       | Bankname                     |
|              | =                                | *Oc                         | *Oc                                                         |                                       | #Oc                          |
|              | 9000                             | 900                         | DE41 7509 0300 900                                          |                                       | LIGA Bank Regensburg         |
|              | 9000                             | 650                         | DE08 7509 0300 650                                          |                                       | LIGA Bank Regensburg         |
|              | 9000                             | 550                         | DE53 7509 0300 550                                          |                                       | LIGA Bank Regensburg         |
|              | 0000                             | 121                         | DE58 7509 0300 000                                          |                                       | LIGA Bank Regenshurg         |

Klicken Sie nun bei "Auftraggeberkonto" auf den Absatz "Einstellungen" und setzen einen Haken bei "Kontoinformationen im CAMT-Format abrufen". Klicken Sie nun auf "Speichern" und "Schließen".

| ntoart                                   |                                                                                                    |   |
|------------------------------------------|----------------------------------------------------------------------------------------------------|---|
|                                          | Konto allgemein                                                                                                    | ~ |
| intokategorie                            | 001                                                                                                    | ~ |
| Name                                     | Markus Eifler                                                                                                    |   |
| Zusatz                                   | Test Zusatz                                                                                                    |   |
| Straße                                   |                                                                                                    |   |
| PLZ/Ort                                  |                                                                                                    |   |
| ▲ Einstellungen                          | \$                                                                                                    |   |
| Rang                                     | 9000                                                                                                    |   |
| Kontowährung                             | EUR                                                                                                    |   |
| Kunden-Nummer-AZV                        | 0                                                                                                    |   |
| Auftragskennzeichen                      | manuelle Buchung erlaubt                                                                                                    |   |
|                                          | SEPA-Aufträge erlaubt                                                                                                    |   |
|                                          | AZV-Aufträge erlaubt                                                                                                    |   |
|                                          | SEPA-Sammler als Einzelaufträge buchen                                                                                                    |   |
|                                          | Kontoinformationen im CAMT-Format abrufen                                                                                                    |   |
|                                          |                                                                                                    |   |
|                                          | Chtzeit-Uberweisungen zulassen                                                                                                    |   |
| Kunden-Nummer-AZV<br>Auftragskennzeichen | 0<br>☐ manuelle Buchung erlaubt<br>✓ SEPA-Aufträge erlaubt<br>✓ AZV-Aufträge erlaubt<br>☐ SEPA-Sammler als Einzelaufträge buchen<br>✓ Kontoinformationen im CAMT-Format abrufen |   |

Das System fragt nun, ob die Abholung im CAMT-Format für alle Konten mit dieser Bankleitzahl z. B. 75090300 übernommen werden soll. Wenn Sie auf "Ja" klicken, ist z. B. für die LIGA Bank die Kontoumstellung abgeschlossen.

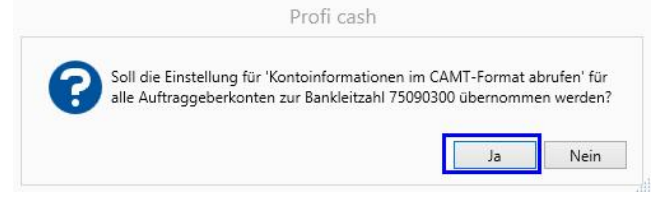

#### 2.2 Abholung der Umsätze über Camt53 in der Datenübertragung

Die bisherige Abholung erfolgte über EBICS (Verfahren) / Umsatz (Art). Diese muss gelöscht und durch einen Abholjob EBICS (Verfahren) / C53h (Art) ersetzt werden.

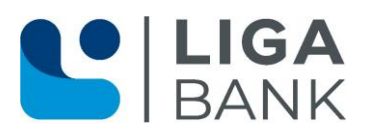

| Lot u      | C3-JOD Uniterschreiben                  | 7   | Bitte die zu     | sende   | nden Jobs markieren          |                        |                |              |          |             |
|------------|-----------------------------------------|-----|------------------|---------|------------------------------|------------------------|----------------|--------------|----------|-------------|
| 🕀 El       | ICS-Schlüsselverwaltung                 |     |                  |         |                              |                        |                |              |          |             |
| <b>%</b> D | stenübertragung durchführen             | nur | lobs anzeigen :  | tu Kon  | tokategorie                  |                        | >              | •            |          |             |
| D v        | U-Verwaltung über EBICS                 | Jo  | bs               |         |                              |                        |                |              |          |             |
| - A        | ftrag erfassen                          |     |                  |         |                              |                        |                |              |          |             |
| 111        | orithe allow Koston                     | A   | ktueller Filter: | Keing   | gespeicherter Filter a       | usgewählt 💌            | Löschen        | Speichern    |          |             |
| La o       | isatze aller kunten                     |     | Tabas Fis also   |         | a the sector of the stresses |                        |                |              |          |             |
| 부의         | (den                                    |     | Zienen sie eine  | : spate | inderschnit in diesen        | bereich, um nach diese | r sparte zu gr | uppieren     |          |             |
| -          |                                         |     | Nr               |         | Kontobezeichnung             | BLZ                    | KtoNr          | Verfalt      | iren Art | Übertragung |
| EX E       | ektronische Kontoauszuge                | т   | 100              |         | n@c                          | 10c                    | 100            | a <u>∎</u> c | 10 C     | 388         |
| E" se      | nde-Job für externe SEPA-Datei erstell  |     | 2                |         |                              | 75090300               | 550            | HBCI         | UMS      | 12.12.2023  |
|            |                                         |     | 3                |         |                              | 75090300               | 650            | HBCI         | UMS      | 17.02.2023  |
| E' Se      | nde-Job für Zahlungen erstellen (EBICS) |     | 4                |         |                              | 75090300               | 900            | HBCI         | UMS      | 17.02.2023  |
| 122.14     | h für Datai Sandan (Holen arrtailan /59 |     | 21               |         |                              | 75090300               | 550            | HBCI         | EKA      | 14.03.2024  |
| E# K       | o for Date Sender/Horer erstellen (com  |     | 22               |         |                              | 75090300               | 650            | HBCI         | EKA      | 16.12.2022  |
|            |                                         |     | 23               |         |                              | 75090300               | 900            | HBCI         | EKA      | 21.07.2020  |
|            |                                         |     | 37               |         |                              | 75090300               | 550            | HBCI         | UMS      | 28.09.2023  |
|            |                                         |     | 38               |         |                              | 75090300               | 650            | HBCI         | UMS      | 17.02.2023  |
|            |                                         |     | 39               |         |                              | 75090300               | 900            | HBCI         | UMS      | 17.02.2023  |
| uttra      | ggeberkonten ×                          |     | 42               |         |                              | 75090300               |                | EBICS        | BKA      | 27.02.2025  |
| ing 4      | Konto_bezeichnung 🔺                     |     | 44               |         |                              | 75090300               |                | EBICS        | PTK      | 27.02.2025  |
|            | * <b>0</b> ¢                            |     | 47               |         |                              | 75090300               |                | EBICS        | UMS      | 01.03.2025  |
| 00         | 1317601                                 |     | 48               |         |                              | 75090300               |                | HBCI         | UMS      | 07.11.2022  |
| 00         | 5501317601                              |     | 62               |         |                              | 75090300               |                | HBCI         | EKA      | 14.03.2024  |
| 00         | 6501317601                              |     | 65               |         |                              | 75090300               |                | EBICS        | DKI      | 06.03.2025  |
| 00         | 9001317601                              | •   |                  |         |                              | 75090300               |                | EBICS        |          | 05.03.2025  |

Klicken Sie in der Menüleiste auf "Datenübertragung" und das Icon "Job erstellen". Dort auf "Datei Senden/Holen".

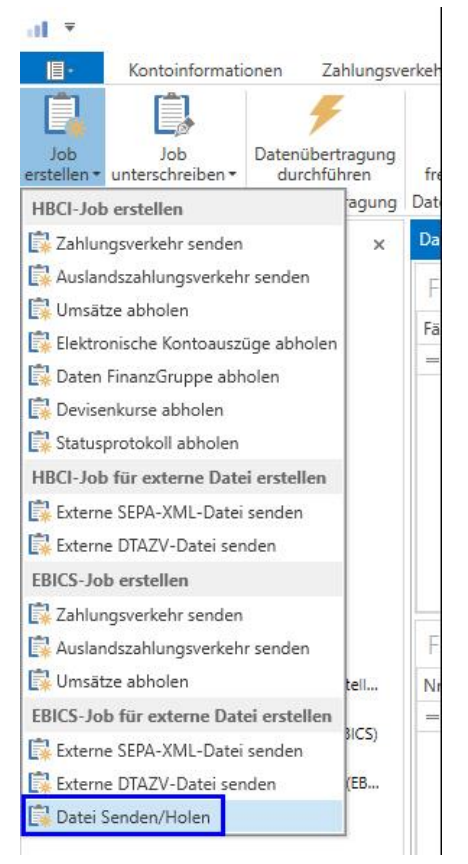

Klicken Sie ein Konto der LIGA Bank an, so dass dieses farblich hinterlegt ist. Wählen Sie bei Auftragsart "C53 Tagesauszug abholen" aus.

In der Zeile darunter wählen Sie durch einen Klick auf den Button "Öffnen" einen Ordner aus, in welchem der Auftrag zur Abholung C53 abgelegt wird. Klicken Sie nun auf "Job erstellen".

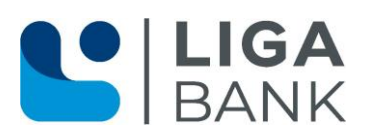

| g-r- and a garage                                      | It Löschen Speichern                |                  |  |
|--------------------------------------------------------|-------------------------------------|------------------|--|
| iehen Sie eine Spaltenüberschrift in diesen Bereich, I | um nach dieser Spalte zu gruppieren |                  |  |
| ankleitzahl                                            | Kontonummer                         | Kontobezeichnung |  |
| j.                                                     | *Dc                                 | a⊡c              |  |
| 5090300                                                | 1301                                | 13 1             |  |
| 5090300                                                | 5501                                | 5501             |  |
| 5090300                                                | 6501                                | 6501             |  |
| 5090300                                                | 9001                                | 9001             |  |

Sie bekommen die Anlage eines neuen Jobs bestätigt.

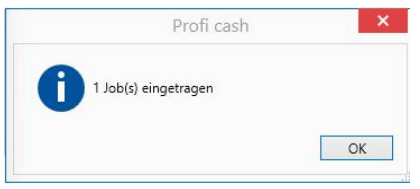

In der Datenübertragung findet sich nun an letzter Stelle ein Job zur Abholung der Umsätze im Format C53.

Der Job "alte Job" zur Abholung der Umsätze (Abholung UMS) kann gelöscht werden, indem Sie diesen anklicken (farblich markiert) und auf den Button Löschen klicken.

| Æ FF   | ICS Schlüsselvenvaltung                 | 7      | Bitte die zu    | sender | nden Jobs markieren    |                       |                  |           |      |             |
|--------|-----------------------------------------|--------|-----------------|--------|------------------------|-----------------------|------------------|-----------|------|-------------|
| 🗲 Da   | itenübertragung durchführen             | nur Jo | bs anzeigen z   | u Kon  | tokategorie            |                       | >                |           |      |             |
| 🖸 VE   | U-Verwaltung über EBICS                 | Job    | 5               |        |                        |                       |                  |           |      |             |
| 📑 Au   | ftrag erfassen                          |        |                 |        |                        |                       |                  |           |      |             |
|        | nsätze aller Konten                     | Akt    | tueller Filter: | Kein g | jespeicherter Filter a | usgewählt 🖌           | Löschen          | Speichern |      |             |
|        |                                         |        | Ziehen Sie eine | Spalte | nüberschrift in diesen | Bereich, um nach dies | er Spalte zu gru | uppieren  |      |             |
| Jr. 29 | lden                                    |        | Nr              |        | Kontobezeichnung       | 817                   | KtoNr            | Varfahran | ۸e   | Übertragung |
| Ele    | ektronische Kontoauszüge                | т      | =               |        | REC                    | REC                   | REC              | ABC       | REC  | =           |
| (i)    | ada Jab für autorna SERA Datai arrtall  |        | 2               |        |                        | 75090300              | 550              | HBCI      | UMS  | 12,12,2023  |
| E* 30  | nde-Job für externe SLPA-Dater ersten   |        | 3               |        |                        | 75090300              | 650              | HBCI      | UMS  | 17.02.2023  |
| 🚺 Se   | nde-Job für Zahlungen erstellen (EBICS) |        | 4               |        |                        | 75090300              | 900              | HBCI      | UMS  | 17.02.2023  |
| (**)   |                                         |        | 21              |        |                        | 75090300              | 550              | HBCI      | EKA  | 14.03.2024  |
| De 10  | b für Datei Senden/Holen erstellen (EB  |        | 22              |        |                        | 75090300              | 650              | HBCI      | EKA  | 16.12.2022  |
|        |                                         |        | 23              |        |                        | 75090300              | 900              | HBCI      | EKA  | 21.07.2020  |
|        |                                         |        | 37              |        |                        | 75090300              | 550              | HBCI      | UMS  | 28.09.2023  |
|        |                                         |        | 38              |        |                        | 75090300              | 650              | HBCI      | UMS  | 17.02.2023  |
|        |                                         |        | 39              |        |                        | 75090300              | 900              | HBCI      | UMS  | 17.02.2023  |
| uftra  | ggeberkonten ×                          |        | 42              |        |                        | 75090300              |                  | EBICS     | ВКА  | 27.02.2025  |
| ng 🔺   | Konto_bezeichnung                       |        | 44              |        |                        | 75090300              |                  | EBICS     | PTK  | 27.02.2025  |
|        | REC                                     |        | 47              |        |                        | 75090300              |                  | EBICS     | UMS  | 01.03.2025  |
| 00     | 1317601                                 |        | 48              |        |                        | 75090300              |                  | HBCI      | UMS  | 07.11.2022  |
| 00     | 5501317601                              |        | 62              |        |                        | 75090300              |                  | HBCI      | EKA  | 14.03.2024  |
| 00     | 6501317601                              |        | 65              |        |                        | 75090300              |                  | EBICS     | DKI  | 06.03.2025  |
| 00     | 9001317601                              | Þ      | 68              |        |                        | 75090300              |                  | EBICS     | C53h | 05.03.2025  |

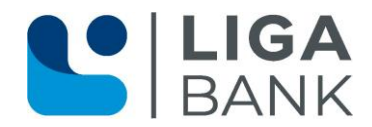

Hinweis: O. a. Umstellung ist für jede Firma vorzunehmen.

# Gratulation, Sie haben die Umstellung auf "Umsatzabholung über Camt53" erfolgreich durchgeführt!

Vielen Dank für Ihre Mithilfe!

LIGA Bank LIGA direkt